ООО «Системы автоматизации» 614000, г. Пермь, ул. Газеты Звезда, 20, офис 17 Тел./факс: (342) 247-32-29

# Регистратор параметров РП-02

## Паспорт

## СА2.000.130ПС

РП-02 CA2.000.130 Регистратор параметров (далее регистратор) предназначен для: 1) измерения и отображения параметров (давления в напорной линии, суммарного и мгновенного расхода рабочей жидкости); 3) регистрации параметров (давления в напорной линии, суммарного и мгновенного расхода рабочей жидкости) и сохранения их на USB-Flash накопителе 2 ОСНОВНЫЕ ТЕХНИЧЕСКИЕ ДАННЫЕ 24 + 10 % B 2.1 Напряжение питания, В 2.2 Подключаемые датчики: 2.2.1 Датчик давления от 0 до 60 - диапазон измеряемого давления, МПа - диапазон выходного тока, мА от 4 до 20 2.2.2 Датчик расхода - вид сигнала импульсный транзистор p-n-р проводимости - выход датчика 2.3 Количество одновременно регистрируемых три параметра: (давление, расход суммарный, параметров расход мгновенный) 2.4 Количество отображаемых параметров три параметра (давление, расход суммарный, расход мгновенный) 2.5 Дискретность регистрации один раз в секунду 2.6 Объем данных, хранящихся 10 во внешней памяти, лет, не менее (для USB-Flash накопителя на 8Гб) 2.7 Управление регистратором двухкнопочное, с лицевой панели регистратора 2.8 Габаритные размеры, мм, не более - длина 125 - ширина 105 - высота 85 2.9 Масса, кг, не более 1.0

## 3 КОМПЛЕКТНОСТЬ

| 3.1 Регистратор параметров РП-02 | І ШТ.  |
|----------------------------------|--------|
| 3.2 USB-Flash накопитель (8 Гб)  | І шт.  |
| 3.3 Комплект крепежный           | І шт.  |
| 3.4 Паспорт СА2.000.130ПС        | l экз. |

2

### 4 ГАРАНТИИ ИЗГОТОВИТЕЛЯ

4.1 Гарантийный срок эксплуатации - 12 месяцев со дня отгрузки с предприятияизготовителя.

4.2 Предприятие гарантирует безвозмездную замену или ремонт отдельных дефектных узлов или деталей, выявленных в течение срока гарантии при условии соблюдения потребителем правил эксплуатации и хранения.

## 5 СВИДЕТЕЛЬСТВО О ПРИЕМКЕ

Регистратор параметров РП-02 СА2.000.130 №\_\_\_\_, изготовлен и принят в соответствии с обязательными требованиями государственных стандартов, действующей технической документацией и признан годным для эксплуатации.

МΠ

личная подпись

расшифровка подписи

дата

#### 6 ОПИСАНИЕ И РАБОТА

Конструктивно пульт-регистратор (далее – регистратор) выполнен в виде отдельного блока, имеющего пластиковый корпус. Внутри корпуса размещаются платы с электронными компонентами. На задней стенке расположен сальник для ввода кабелей насосной установки.

На передней панели корпуса расположены органы управления и индикации:

- жидкокристаллический индикатор (ЖКИ) - для отображения измеряемых параметров;

- кнопки «РЕЖИМ» SB2, «ВЫБОР» SB3 - для управления регистратором;

- кнопка «СБРОС» SB1 - для обнуления показаний суммарного расхода рабочей жидкости;

- переключатель клавишный «ПУЛЬТ» SA1 - для подачи питания на регистратор.

Установка регистратора в кабине автомобиля.

При креплении регистратора на горизонтальную поверхность (например, на верхнюю плоскость панели приборов и органов управления автомобиля) необходимо в задней крышке пульта вскрыть 2 отверстия диаметром 6,5 мм под болты М6 (см. Приложение 2). В панели приборов вскрыть 2 отверстия под болты М6 и отверстие диаметром 20 мм для установки кабельного ввода. Болты М6 с шайбами и гайками – 2 комплекта, кабельный ввод PG13,5 – 1 шт входят в комплект крепежный.

При креплении регистратора на вертикальную поверхность (например, на крышку бардачка автомобиля), пульт крепить тремя саморезами, для чего вскрыть в панели три крепежных отверстия и одно отверстие для прокладки кабеля через кабельный ввод (см. Приложение 3). Саморезы – 3 шт входят в комплект крепежный.

Подключить пульт к электропитанию (рекомендуется подключать к блоку предохранителей): провод, промаркированный «24» подключить к цепи +24B, провод, промаркированный «0» подключить к массе.

Схема электрическая принципиальная и перечень электрооборудования регистратора и подключения его к насосной установке приведены в приложении 1.

При изменении давления в напорной линии токовый сигнал (4...20 мА) с датчика давления ВР1 поступает на контроллер универсальный А1 и отображается в цифровом виде на ЖКИ.

Расход закачиваемой насосом жидкости определяется расходомером. Расходомер состоит из индуктивного выключателя BR1, установленного в крышке подшипникового узла вала насоса, и измерителя расхода в контроллере универсальном A1. Отображение и регистрация расхода возможны только при правильной настройке зазора между торцом индуктивного выключателя и шайбой, закрепленной на торце вала насоса. Зазор должен быть в пределах 4-6 мм.

Регистрация параметров начинается сразу после установки накопителя памяти USB Flash Drive и включения клавишного переключателя «ПИТАНИЕ». На ЖКИ регистратора появится окно параметров, на котором отображаются давление (в мегапаскалях), мгновенный расход рабочей жидкости (в литрах за секунду) и суммарный расход рабочей жидкости (в кубических метрах). При нажатии кнопки «ВЫБОР» появится окно с отображением времени наработки в часах. При следующем нажатии кнопки «ВЫБОР» появится системное окно, в верхней строке которого отображается заводской номер регистратора, или состояние процесса регистрации, а в нижней строке - время (в формате часы, минуты) и текущая дата (в формате день, месяц, год). Смена окон осуществляется при однократном нажатии кнопки «ВЫБОР».

### 7.2 Настройка времени и даты

Для изменения текущего времени и даты необходимо нажать кнопку «Выбор» и войти в системное окно, где отображается номер регистратора, текущее время, текущая дата. Пример системного окна приведен на рисунке 1.

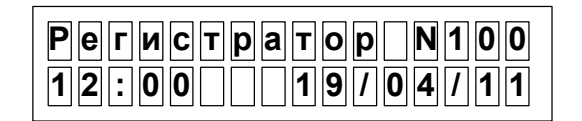

Рисунок 1

Нажать кнопку «Режим» и удерживать (примерно 3 с), пока не появится главное меню. Кнопкой «Выбор» установить в нижней строке пункт меню «Время и дата» (рисунок 2).

| Главное меню |
|--------------|
| Время и дата |

#### Рисунок 2

Снова нажать кнопку «Режим» и удерживать ее до появления параметров «Время» и «Дата» (рисунок 3).

| Время         | a |
|---------------|---|
| 01:01 01/01/0 | 9 |

Рисунок 3

Настроить в нижней строке текущее время и дату, используя кнопку «Выбор» для изменения значений и кнопку «Режим» для ввода измененного параметра и перехода к следующей позиции.

После ввода последней цифры года удерживать кнопку «Режим» не менее 2 с до выхода в главное меню. Кнопкой «Выбор» установить в нижней строке пункт меню «Выход» (рисунок 4).

| Главное меню |
|--------------|
| Buxod        |

#### Рисунок 4

Нажать кнопку «Режим» и удерживать ее не менее 2 с, чтобы вернуться в системное окно и убедиться, что время и дата изменились (см. рисунок 1).

Перезагрузить контроллер и убедиться, что время и дата не сбросились. Если произошел сброс времени и даты после перезагрузки, необходимо заменить элемент питания на плате универсального контроллера.

7.3 Настройка измерения расхода

Нажать кнопку «Выбор» и войти в системное окно (см. рисунок 1).

Нажать кнопку «Режим» и удерживать ее (примерно 3 с), пока не появится главное меню (см. рисунок 2).

Кнопкой «Выбор» установить в нижней строке пункт меню «Регистратор» (рисунок 5).

| Главное меню |
|--------------|
|              |

#### Рисунок 5

Нажать кнопку «Режим». Установить значения параметров. Кнопкой «Выбор» изменяем цифру, кнопкой «Режим» - позицию. Если изменять значение параметра не надо, то после нескольких нажатий кнопки «Режим» перейти к следующему параметру.

Первый параметр – это заводской номер, который отображается на ЖКИ и фиксируется в зарегистрированных данных. Установить заводской номер, например 100 (см. рисунок 6).

#### Рисунок 6

Второй параметр – количество отверстий на поверхности шайбы. Для насосной установки с одним отверстием в шайбе установить число **01** (см. рисунок 7).

| Количество отв. |  |
|-----------------|--|
|                 |  |

Третий параметр – это коэффициент, задающий объем, выдаваемый насосом за 1 полный оборот.

Для насоса СИН32 и его аналогов при идеальной подаче должны устанавливаться значения:

| Диаметр плунжера, мм | Устанавливаемое значение л/оборот |  |
|----------------------|-----------------------------------|--|
| 100                  | 0306                              |  |
| 125                  | 0478                              |  |

Для насоса 9T и его аналогов при идеальной подаче должны устанавливаться значения:

| Диаметр поршня, мм | Устанавливаемое значение л/оборот |
|--------------------|-----------------------------------|
| 90                 | 0556                              |
| 100                | 0705                              |
| 115                | 0958                              |
| 127                | 1186                              |

Для коррекции с учетом коэффициента подачи необходимо значение литров за оборот умножить на коэффициент подачи.

Для примера, для насоса 9T с установленными поршнями диаметром 115 мм и коэффициентом подачи 0,9 должно вводиться число **0862** (см. рисунок 8)

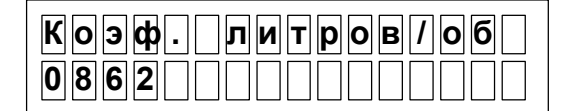

Рисунок 8

Четвертый параметр – это коэффициент редукции, умноженный на 100, для учета редукции при установке датчика до редуктора. При установке датчика на вал насоса коэффициент редукции равен 1 – поэтому ввести число **0100** (см. рисунок 9).

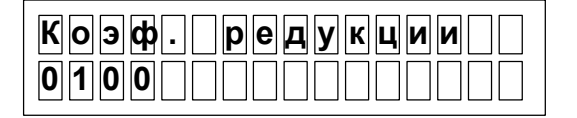

Рисунок 9

Далее кнопкой «Выбор» установить в нижней строке пункт меню «Выход» (рисунок 4) и нажать кнопку «Режим» для выхода из режима настройки (см. рисунок 1).

7.4 Настройка диапазона датчика давления

Нажать кнопку «Выбор» и войти в системное окно (см. рисунок 1).

Нажать кнопку «Режим» и удерживать ее (примерно 3 с), пока не появится главное меню (см. рисунок 2).

Кнопкой «Выбор» установить в нижней строке пункт меню «Регистратор» (рисунок 5).

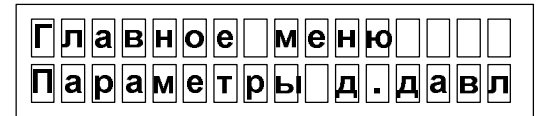

Рисунок 10

Нажать кнопку «Режим». Кнопкой «Выбор» изменяется цифра, кнопкой «Режим» - позиция. Установить значение параметра – максимальное давление используемого датчика, соответствующее току 20 мА. При использовании датчика с измеряемым диапазоном давления от 0 до 600 атм должно вводиться число **0600** (см. рисунок 11)

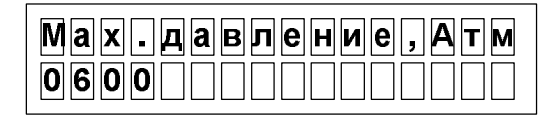

#### Рисунок 11

Далее кнопкой «Выбор» установить в нижней строке пункт меню «Выход» (рисунок 4) и нажать кнопку «Режим» для выхода из режима настройки (см. рисунок 1).

#### 7.5 Обработка данных

При работе регистратора формируются архивы работы установки в файлах reg xxxxx.txt. Формат файла reg xxxxx.txt: дата, шифр изделия, заводской номер изделия и таблица со столбцами: время, давление напора, суммарный расход, мгновенный расход.

Для обработки на персональном компьютере данных регистратора, используется программное обеспечение, находящееся на накопителе памяти USB Flash Drive, поставляемом вместе с регистратором. Для начала работы необходимо запустить файл редактора *DataViewer.exe*.

В программе просмотра реализованы следующие функции:

- открытие файла данных;
- отображение данных в графическом и табличном видах;
- выделение отдельных стадий регистрации;
- открытие нескольких зарегистрированных файлов;
- формирование отчета и печать.

#### Открытие файла

Для начала работы необходимо открыть в программе просмотра нужный зарегистрированный файл, для этого в пункте меню **Файл** выбрать пункт меню **Открыть**. Указать путь к файлу и нажать **Открыть**. Программа автоматически проверит целостность данных и совместимость их с текущей версией.

#### Выделение стадии

Для выделения стадии (фрагмента зарегистрированных данных) достаточно выделить на графике ту часть, которую необходимо посмотреть.

Открытие нескольких зарегистрированных файлов

Для открытия нескольких зарегистрированных файлов необходимо выбрать пункт меню **Файл** –>**Открыть**. Выбрать в появившемся окне несколько файлов и нажать **Открыть**. Программа автоматически проверит целостность данных и совместимость их с текущей версией.

#### Формирование отчета

Для формирования отчета необходимо сделать активным тот график, о котором должен быть сделан отчет. Далее в пункте меню **Файл** выбрать **Отчет**. В главном окне программы появится форма для настройки свойств принтера. После настройки принтера необходимо нажать клавишу **ОК**. После этого в главном окне программы появится форма отчета. В появившейся форме для предварительного просмотра результатов, можно просмотреть в какой форме будет распечатан документ, затем нажать клавишу **Печать**.

#### Печать графика

Для печати графика результатов необходимо сделать активным тот график, который должен быть распечатан. Для наилучшего отображения графика рекомендуется развернуть его на весь экран. В пункте меню **Файл** выбрать **Печать графика**, после чего в главном

окне программы появится форма для настройки свойств принтера. После настройки принтера необходимо нажать клавишу **ОК**.

## 7 ХРАНЕНИЕ

7.1 Условия хранения - 2(С) по ГОСТ 15150-69.

7.2 Регистратор следует хранить в упаковке предприятия-изготовителя в закрытых складских помещениях. В воздухе помещения не должны содержаться пары кислот, щелочей, бензина и токопроводящая пыль.

## 8 ТРАНСПОРТИРОВАНИЕ

8.1 Регистратор может транспортироваться любым видом транспорта в соответствии с правилами, действующими на этих видах транспорта.

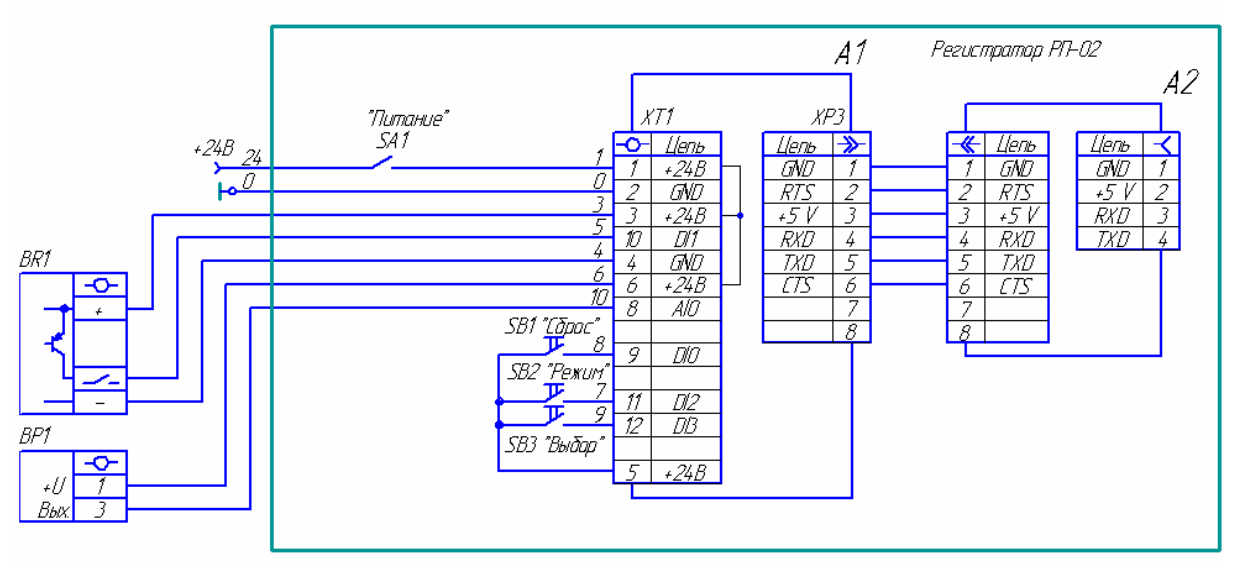

Приложение 1 – Схема электрическая принципиальная

Рисунок 1.1 – Схема электрическая принципиальная

| Паз.<br>Обазна-<br>чение: | Наименование                           | ΚαΛ | Примечание |
|---------------------------|----------------------------------------|-----|------------|
| A1                        | Контроллер универсальный МСИ8т         | 1   |            |
| A2                        | Преобразователь UART-USB               | 1   |            |
| BP1                       | Преобразователь давления измерительный | 1   |            |
|                           | СДВ-И-100,0-4-20мА-D3422-0605-3        |     |            |
| BR1                       | Выключатель индуктивный бесконтактный  | 1   |            |
|                           | ISN ET4A-31P-8-LZ                      |     |            |
| SB1SB3                    | Кнопка SWT6-4,3                        | 3   |            |
| SA1                       | Переключатель клавишный SWR 21         | 1   |            |

Рисунок 1.2 – Перечень элементов

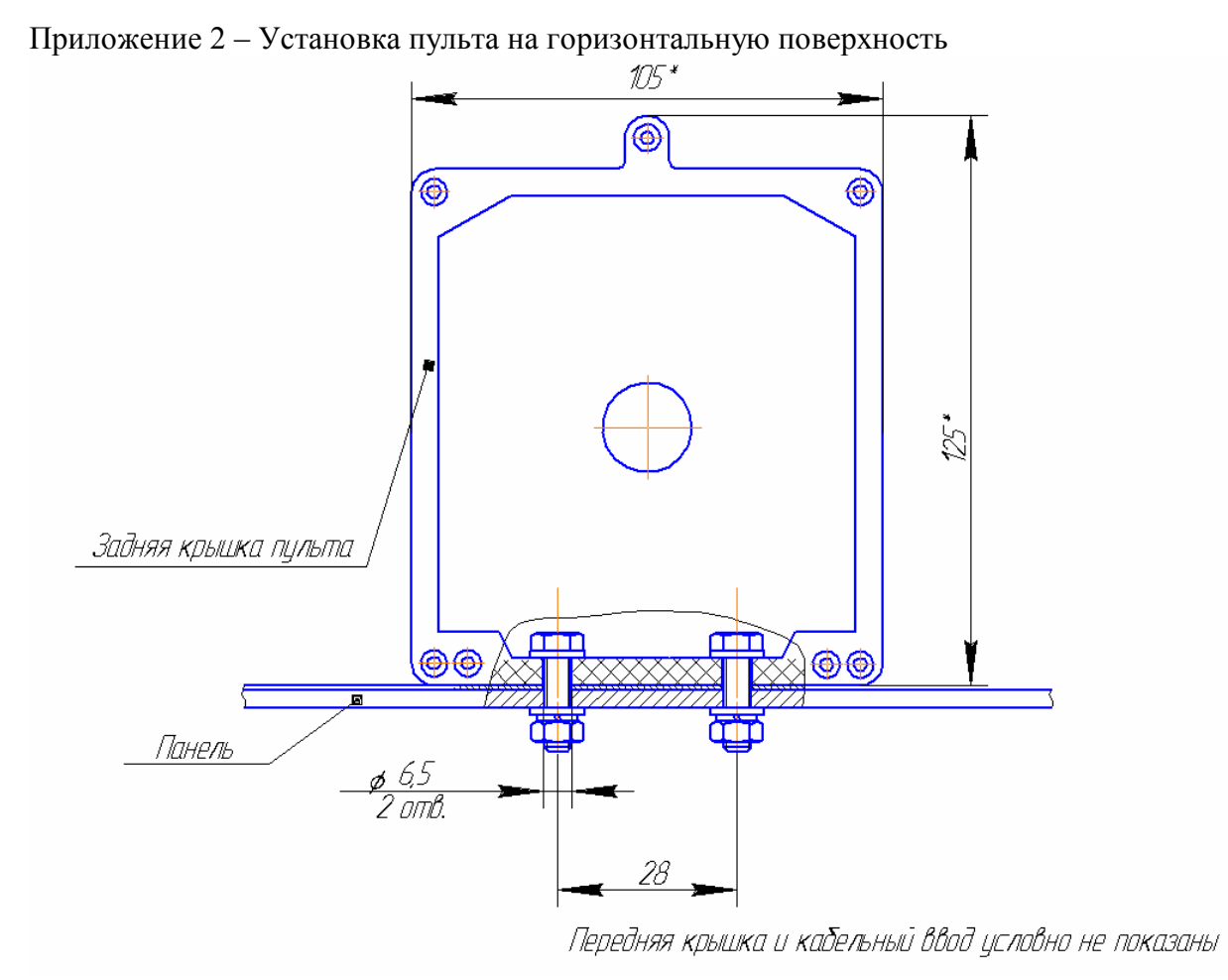

Рисунок 2.1 – Крепление пульта на горизонтальную поверхность

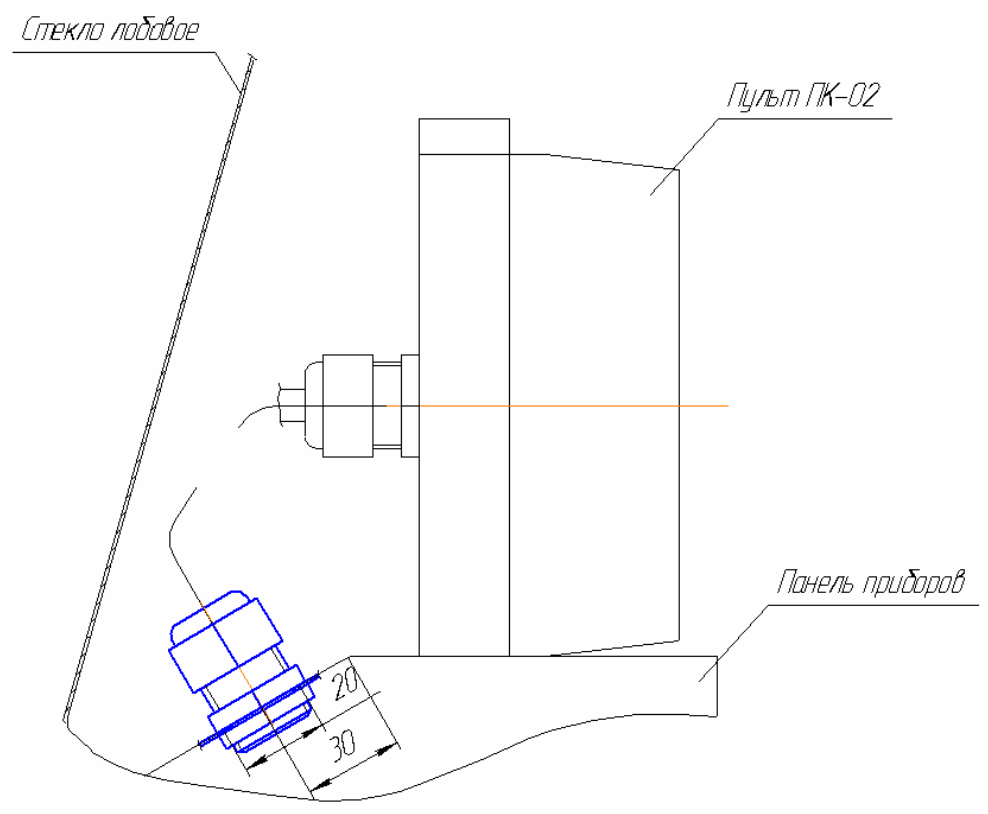

Рисунок 2.2 – Установка кабельного ввода на панель приборов

Приложение 3 – Установка пульта контроля ПК-02 на вертикальную поверхность

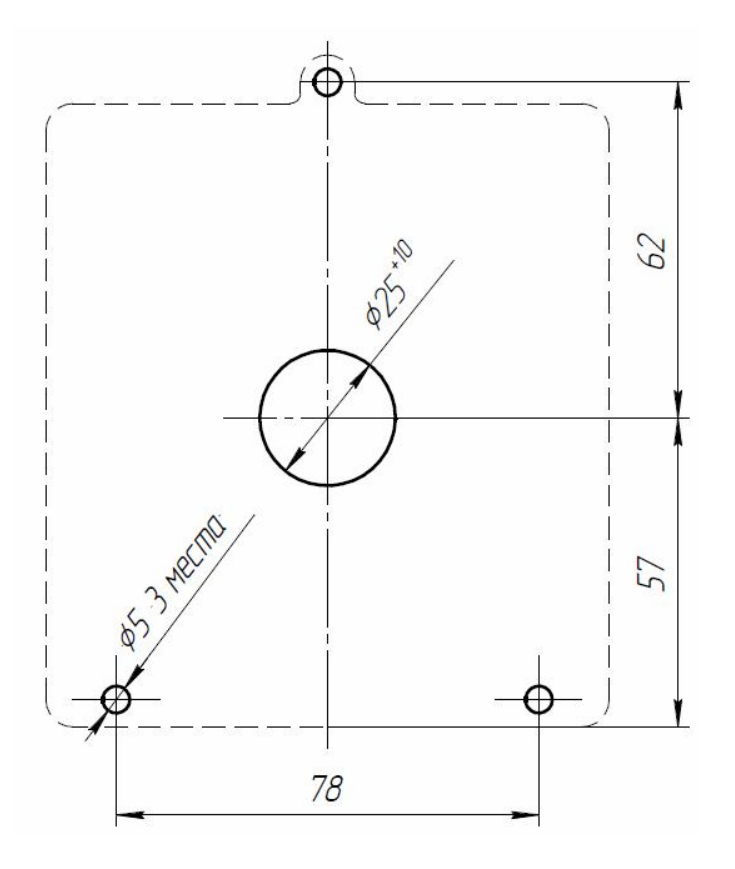

Рисунок 3.1 – Вскрытие отверстий для установки пульта контроля ПК-02 на вертикальную панель

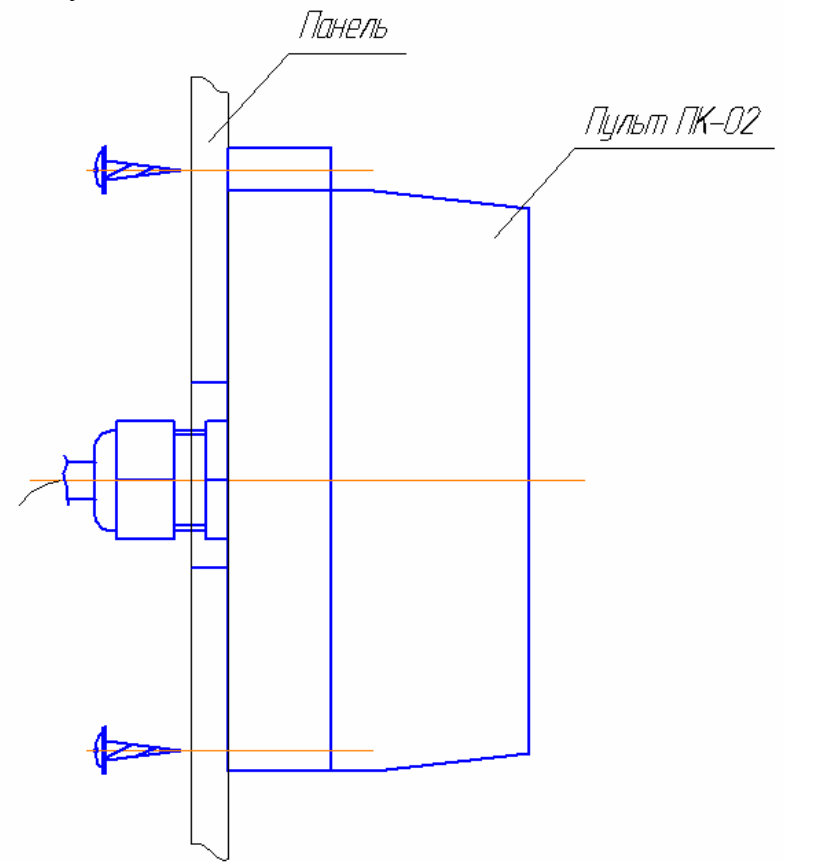

Рисунок 3.2 – Установка пульта контроля ПК-02 на вертикальную панель

Предприятие-изготовитель: ООО «Системы автоматизации» 614000, г. Пермь, ул. Газеты Звезда, д. 20, оф. 17 Тел./факс: (342) 247-32-29